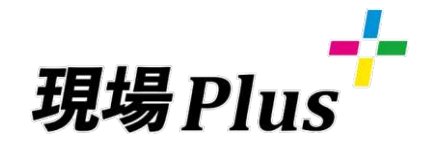

# **5<5<BOOK**

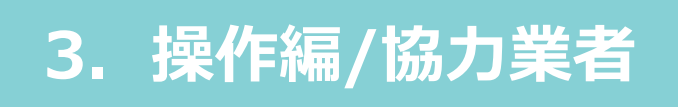

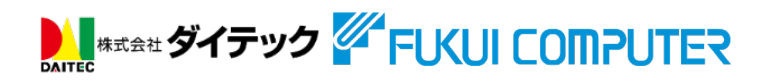

「現場Plus」ってなに??

「現場Plus」は工程や進捗、図面など工事に必要な情報をリアルタイムで共有することで、 現場のミスや手戻りを減らし、業務全体を円滑化するサービスです。

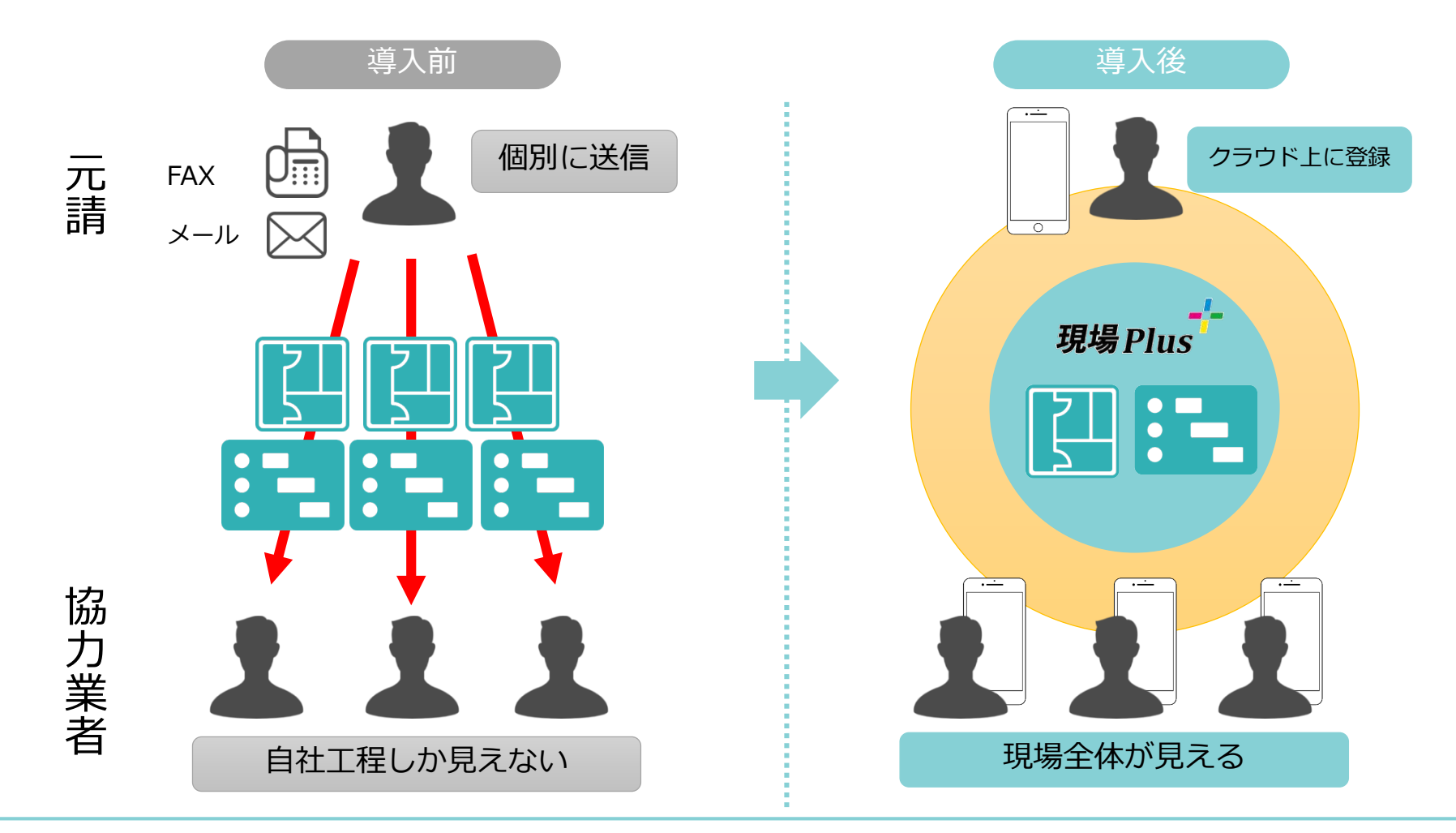

できること

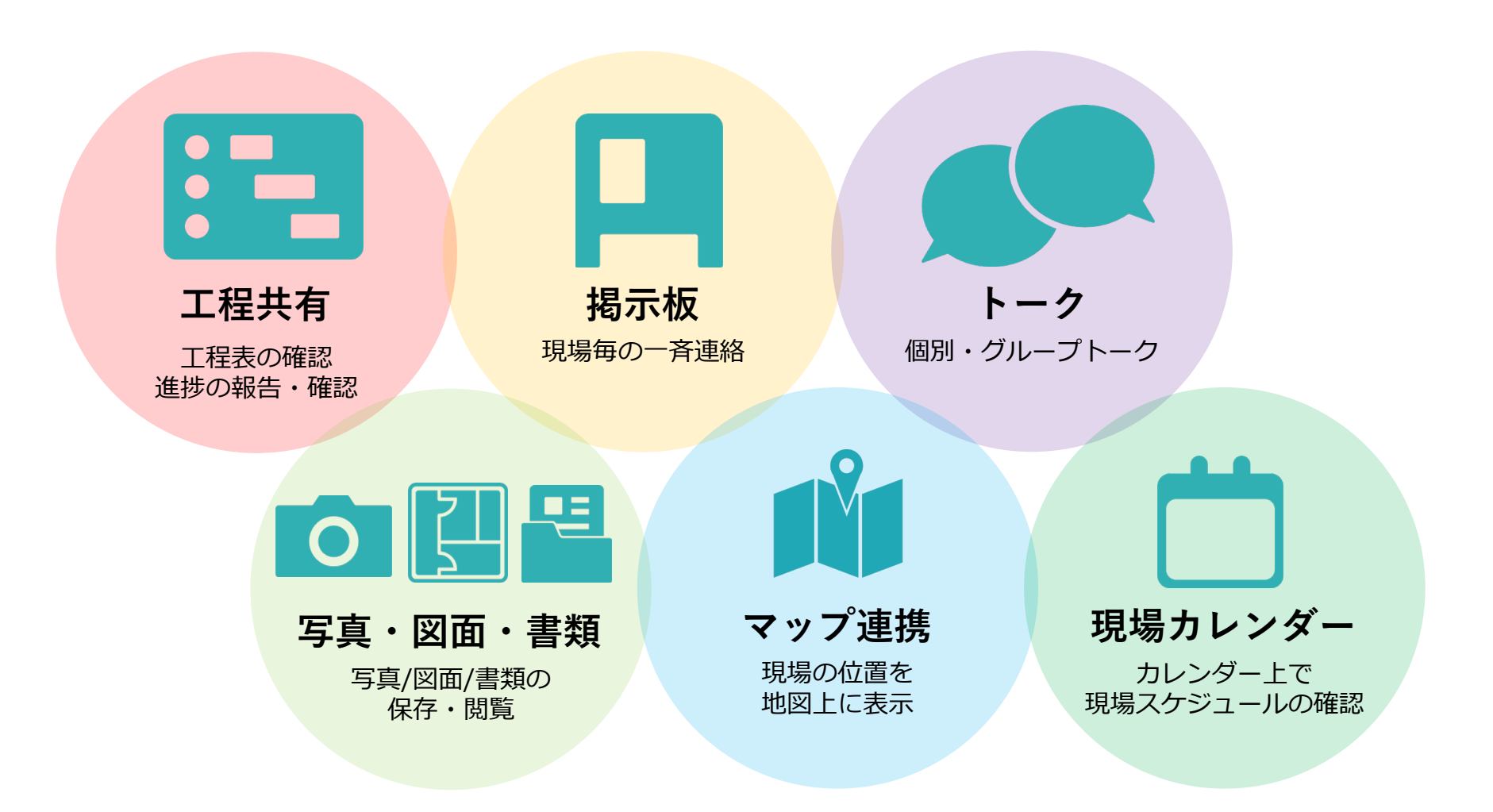

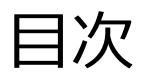

| 01. 準備              | _P. | 5  |
|---------------------|-----|----|
| 02. アプリケーションのインストール | _P. | 6  |
| 03. ログイン            | _P. | 8  |
| 04. ダッシュボード         | _P. | 9  |
| 05. 工程表             | _P. | 10 |
| 06. 揭示板             | _P. | 15 |
| 07. トーク             | _P. | 16 |
| 08. 写真・図面・書類        | _P. | 17 |
| 09. カレンダー           | _P. | 19 |
| 10. ユーザーアイコン登録      | _P. | 20 |
| 11. パスワードの変更        | _P. | 21 |
| 12. 複数元請会社での利用      | Ρ.  | 22 |

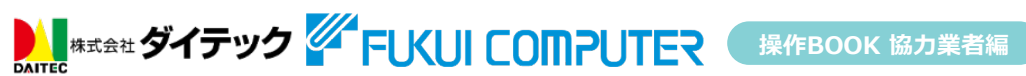

1. 準備

準備するもの

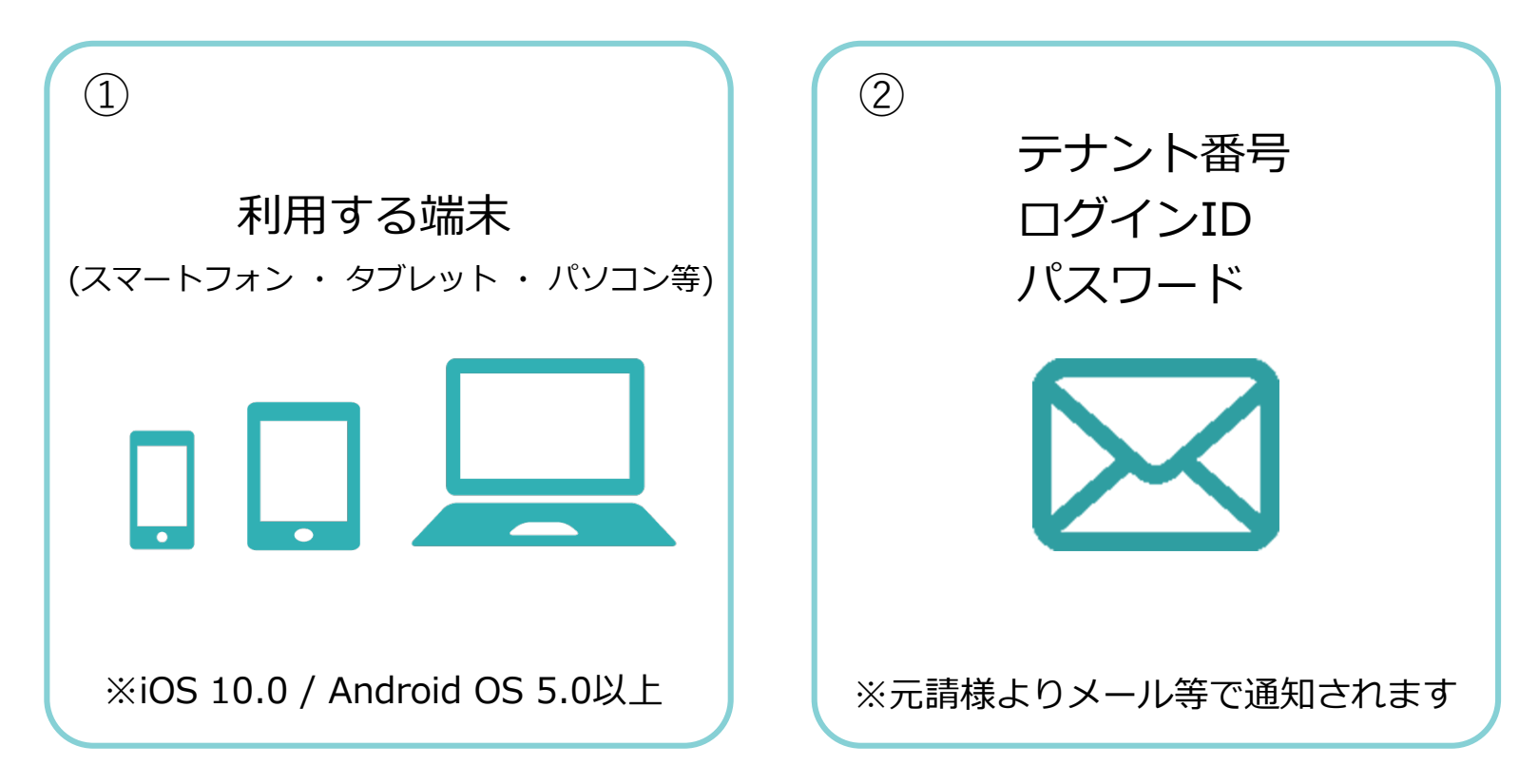

操作BOOK 協力業者編

2. アプリケーションのインストール (iOS)

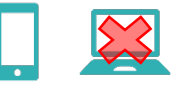

#### スマートフォン、タブレットに「現場Plus」のアプリをインストールします。

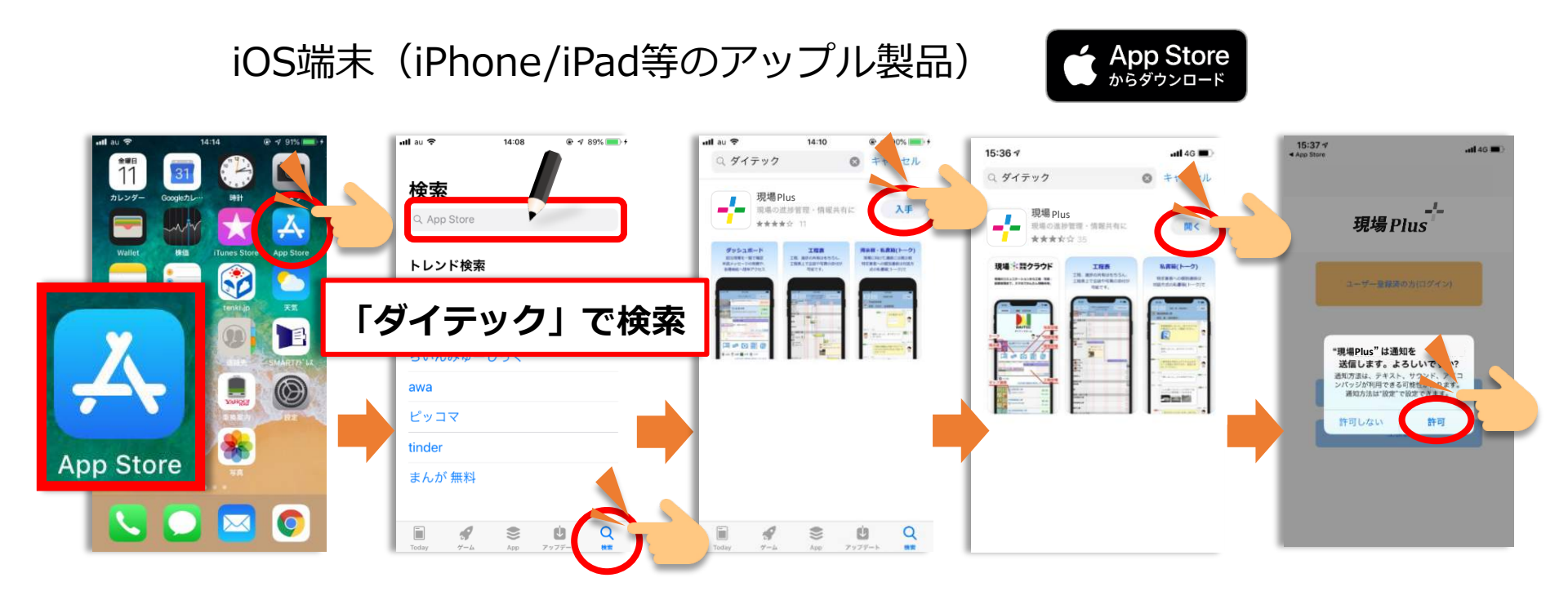

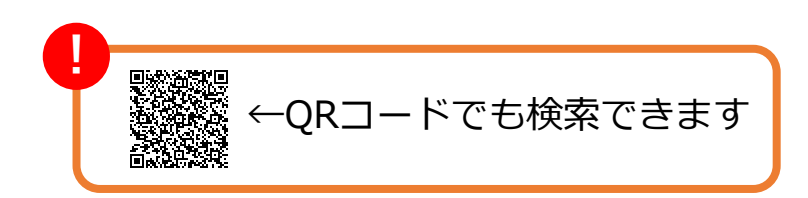

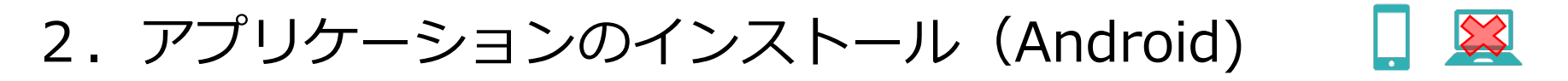

#### スマートフォン、タブレットに「現場Plus」のアプリをインストールします。

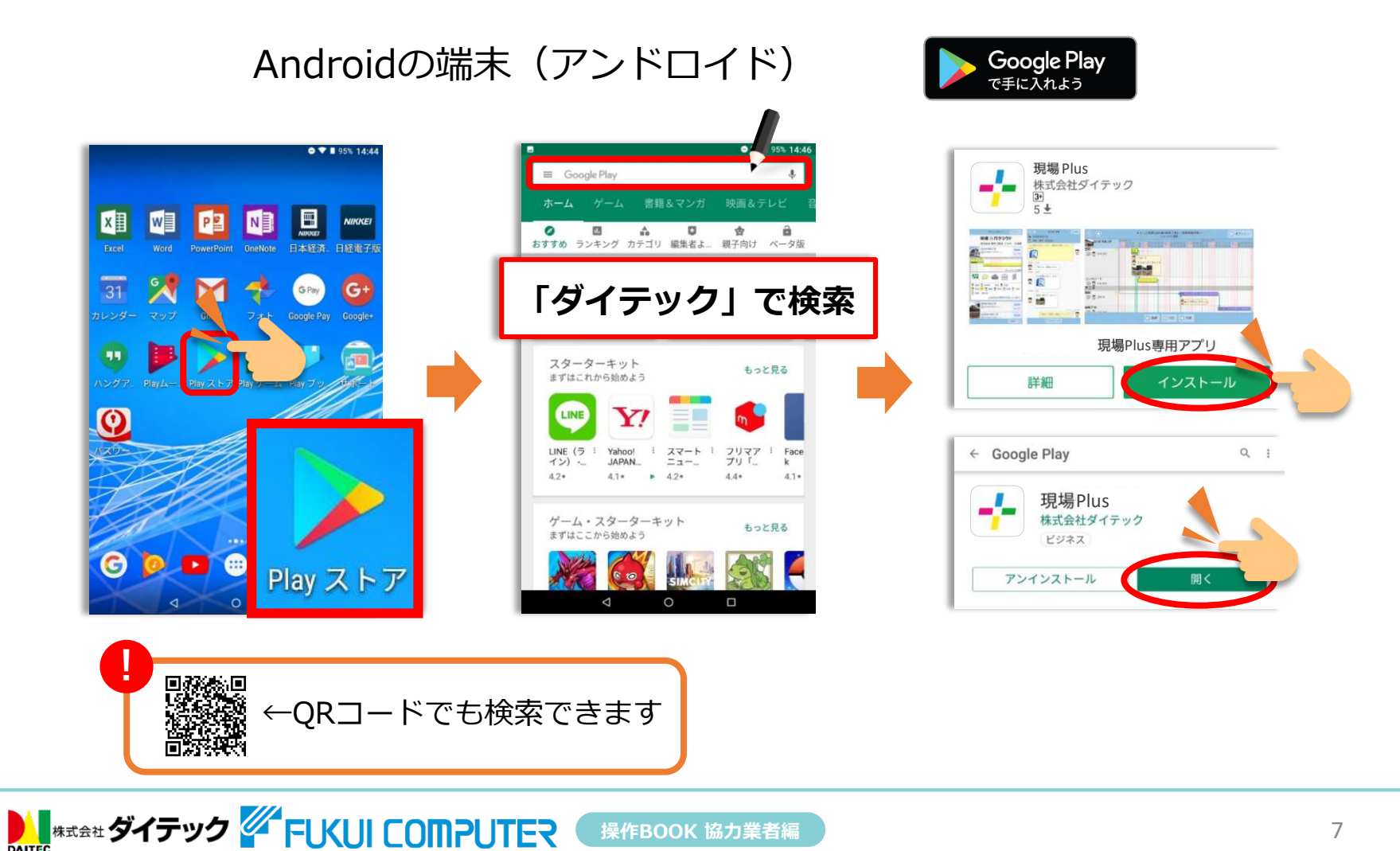

# 3. ログイン

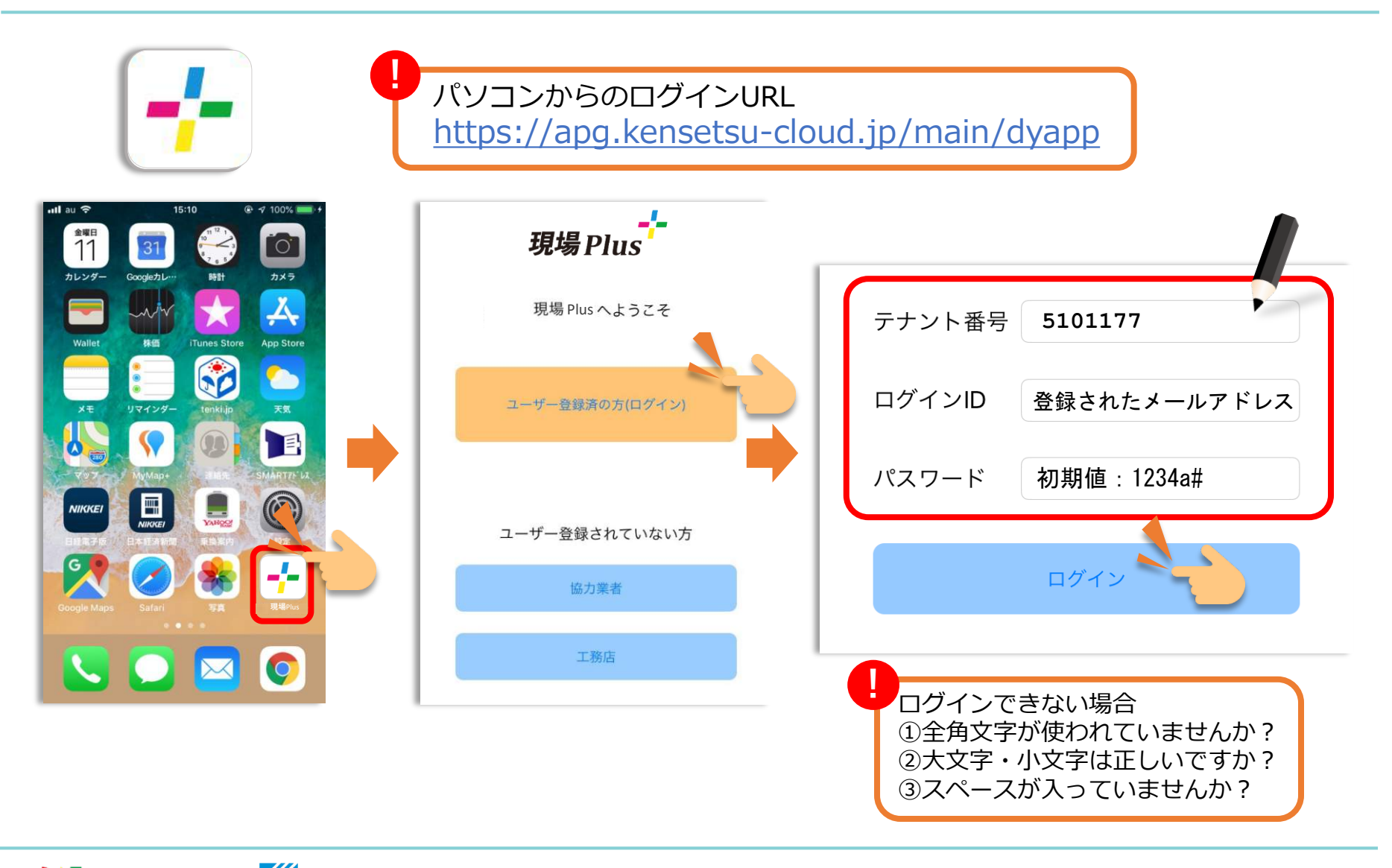

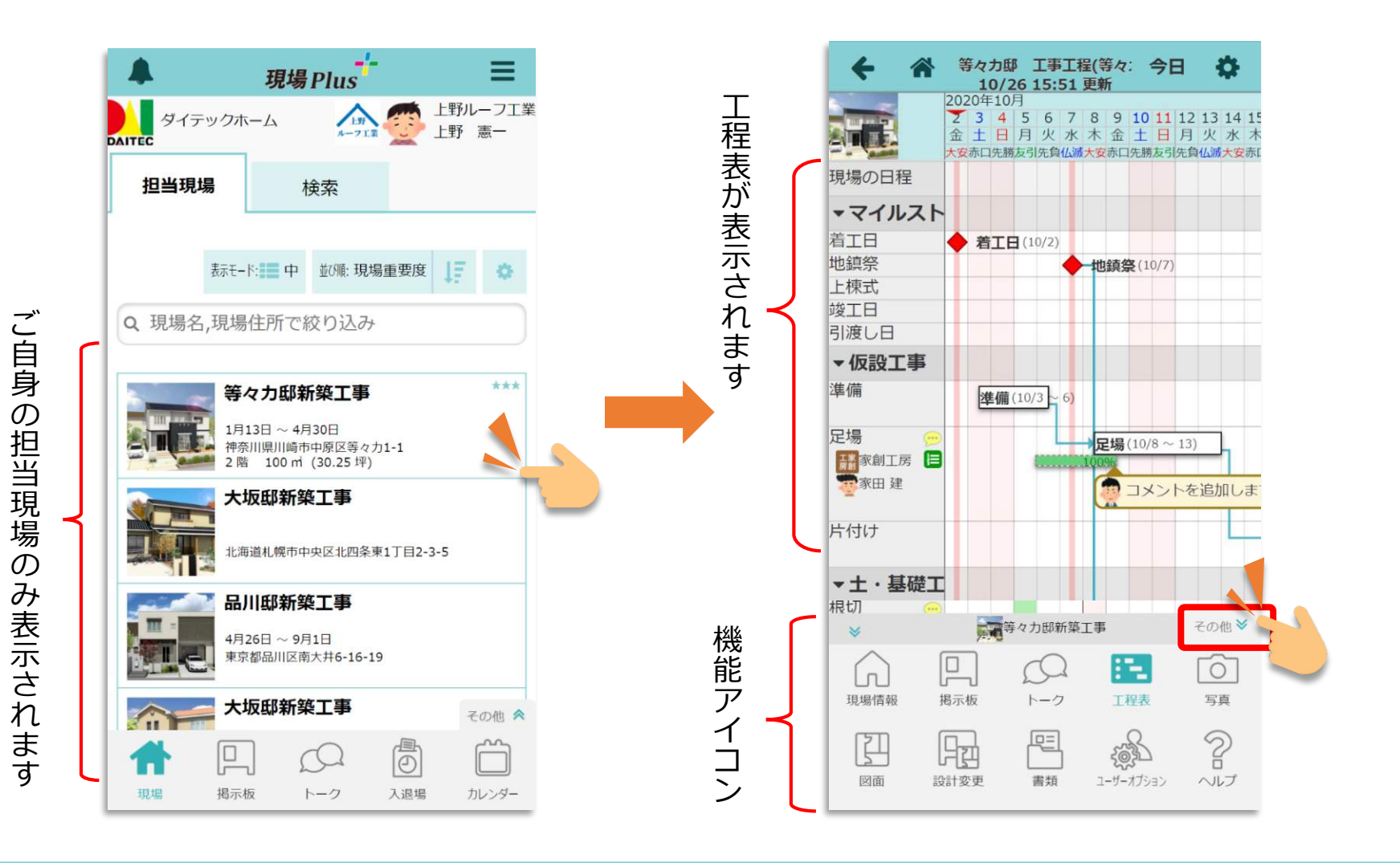

操作BOOK 協力業者編

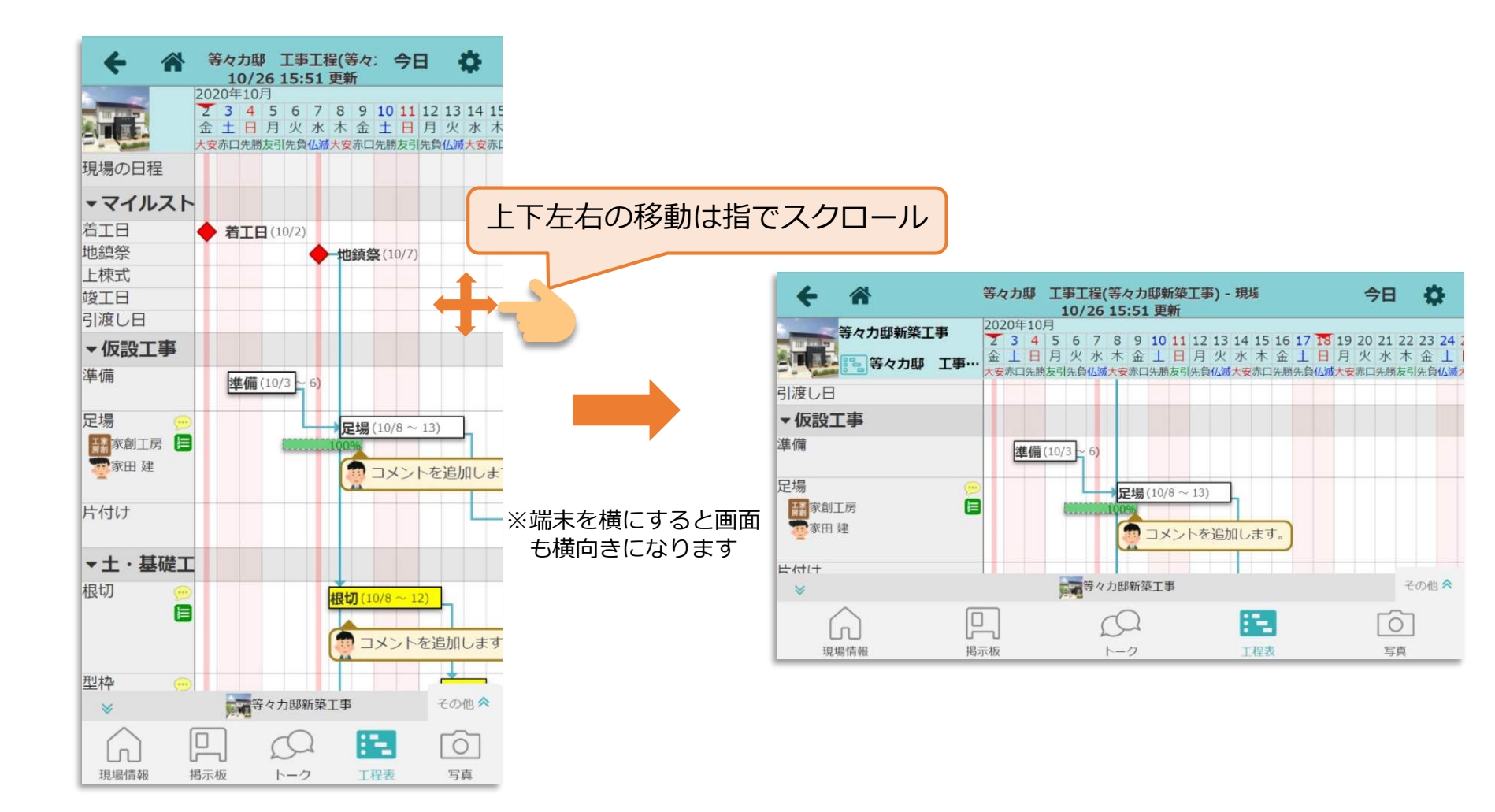

5. 工程表 ~コメント入力~

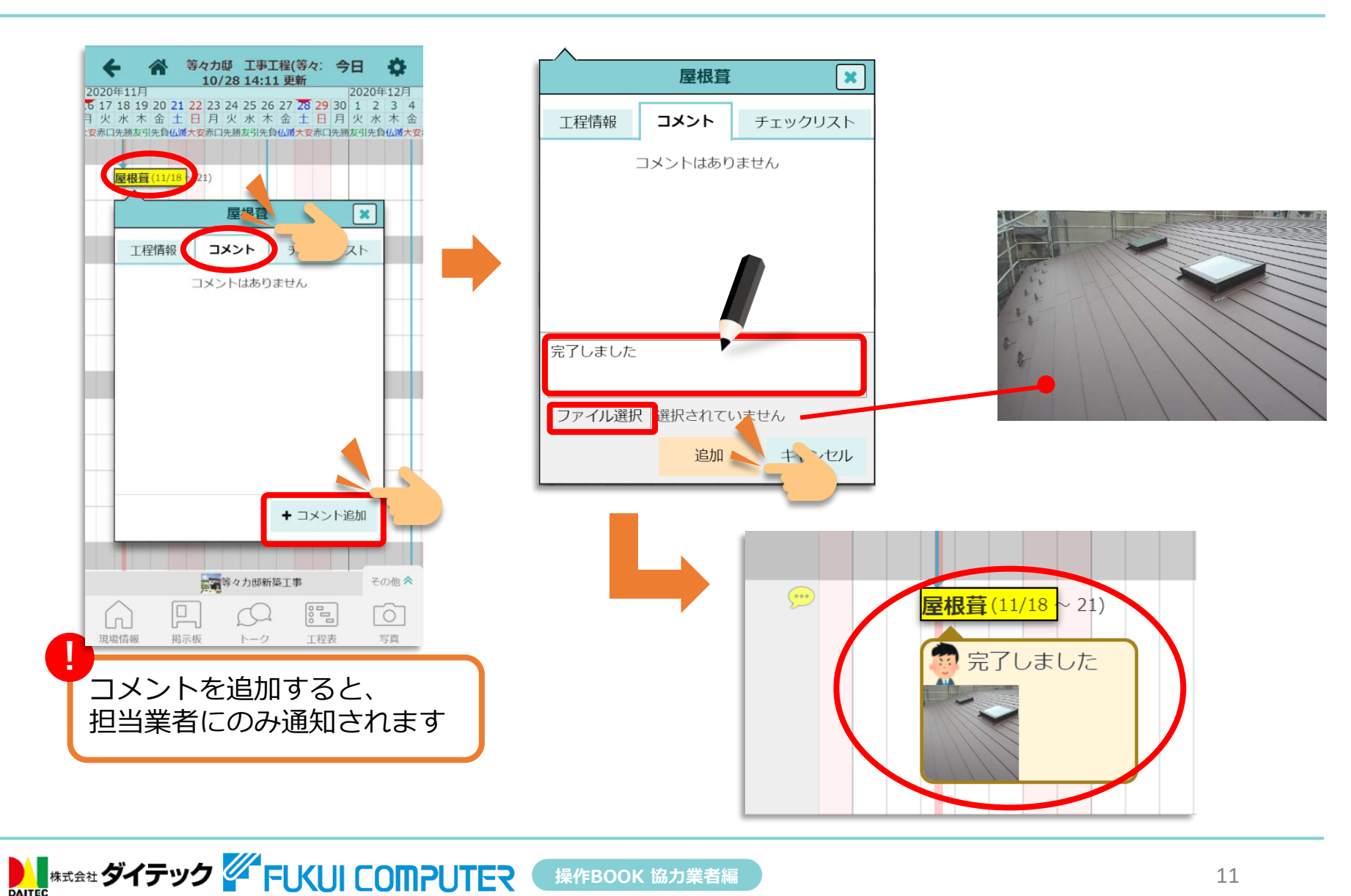

5. 工程表 ~ 進捗の入力~

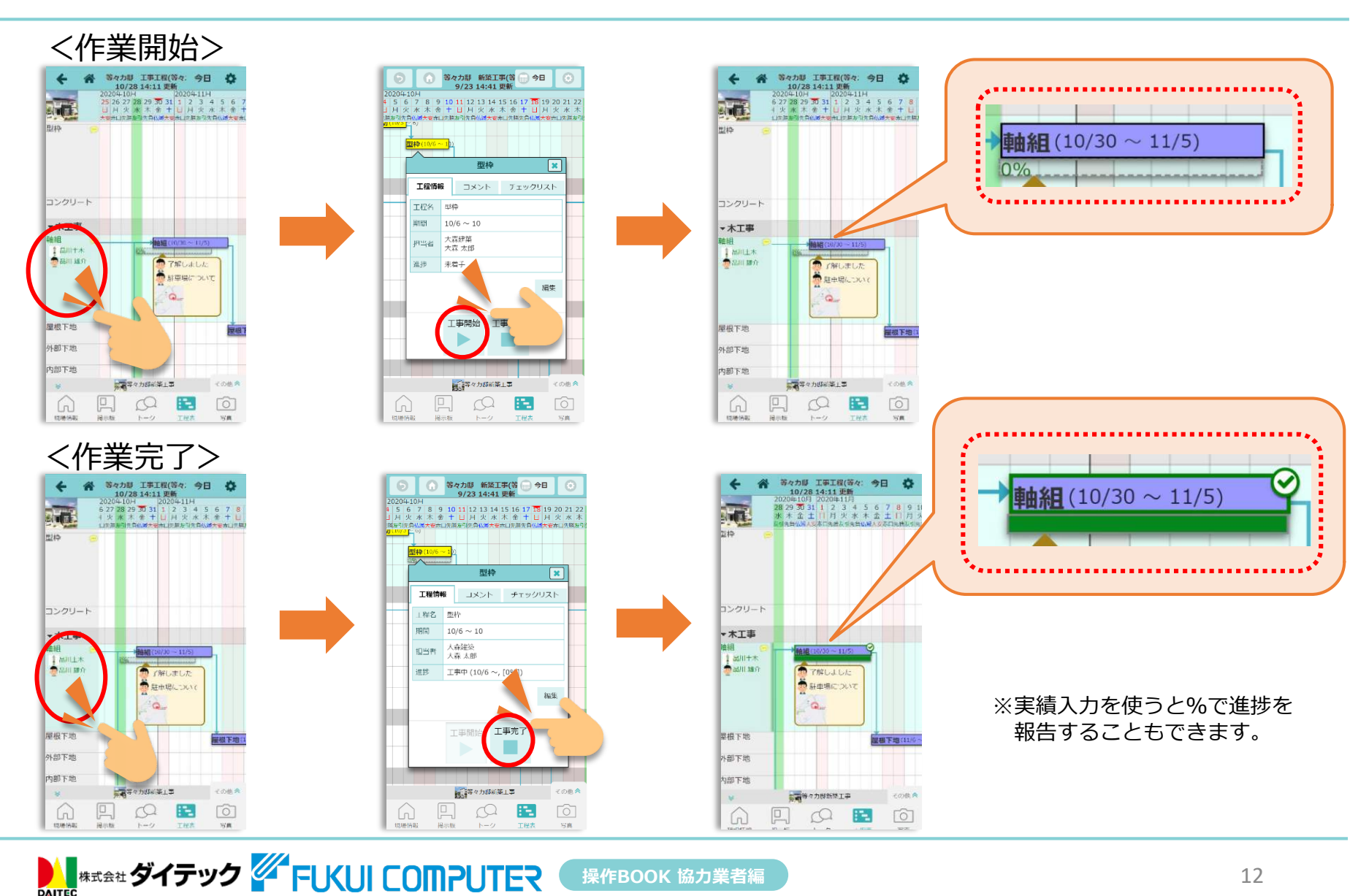

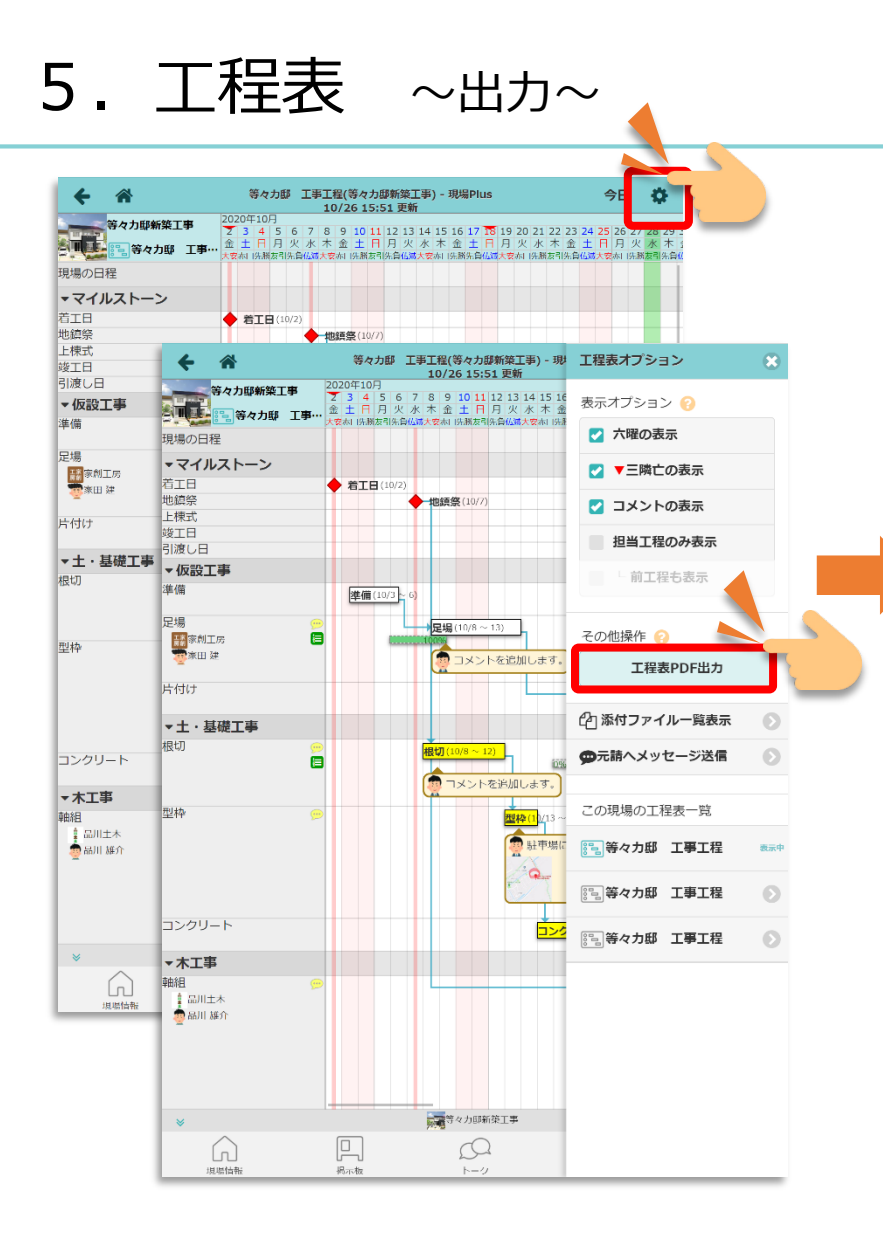

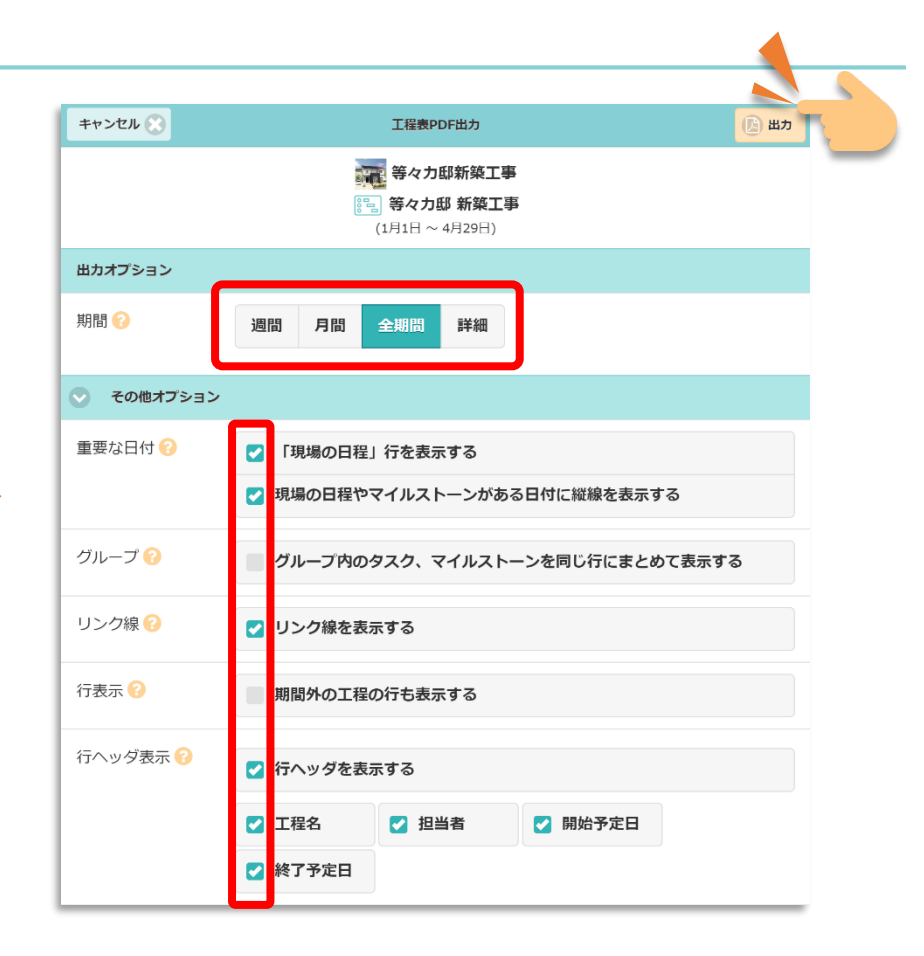

~掲示板とトークの違い~

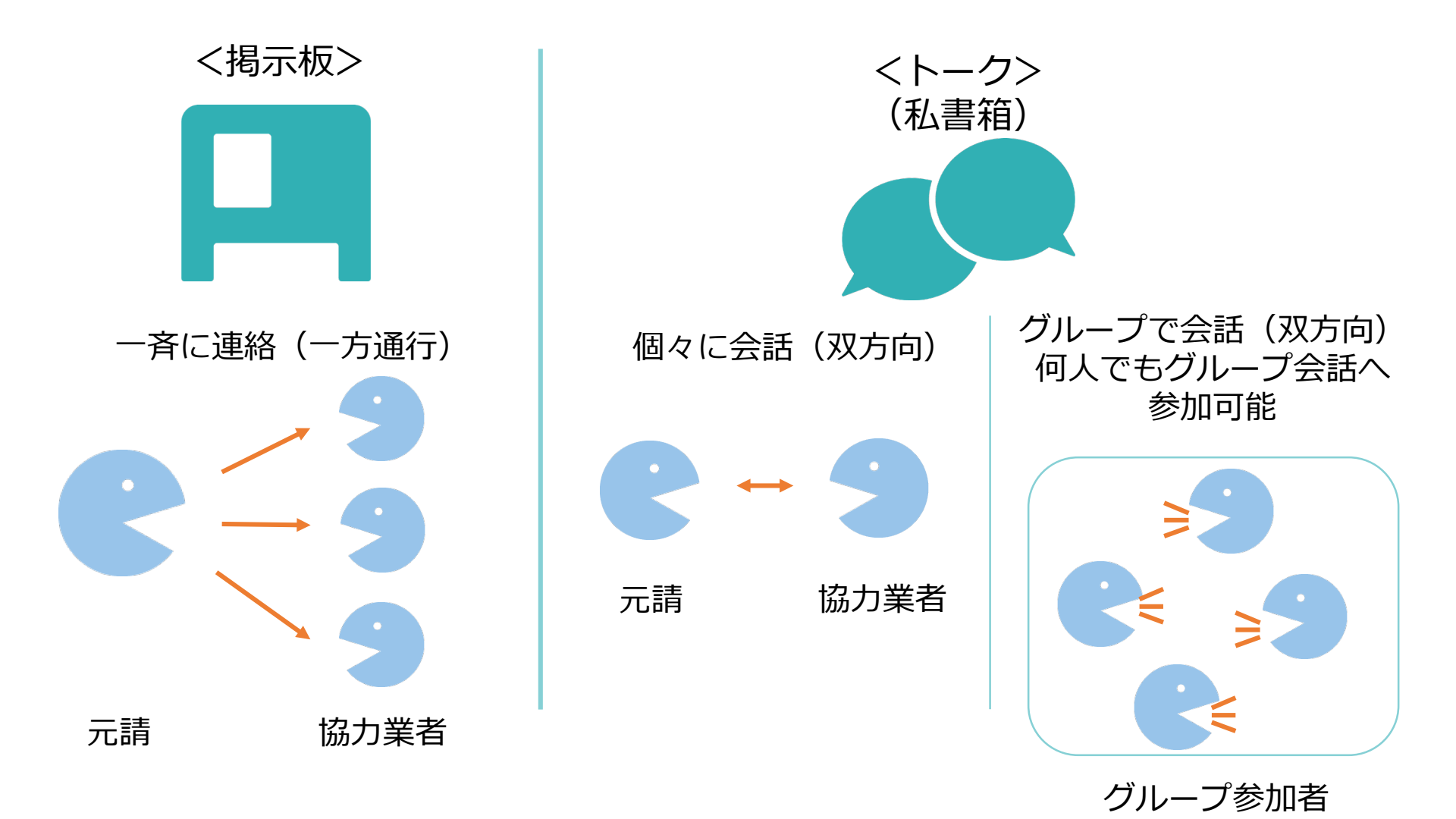

 株式会社
 ダイテック
 FUXUI COMPUTER
 操作BOOK 協力業者編

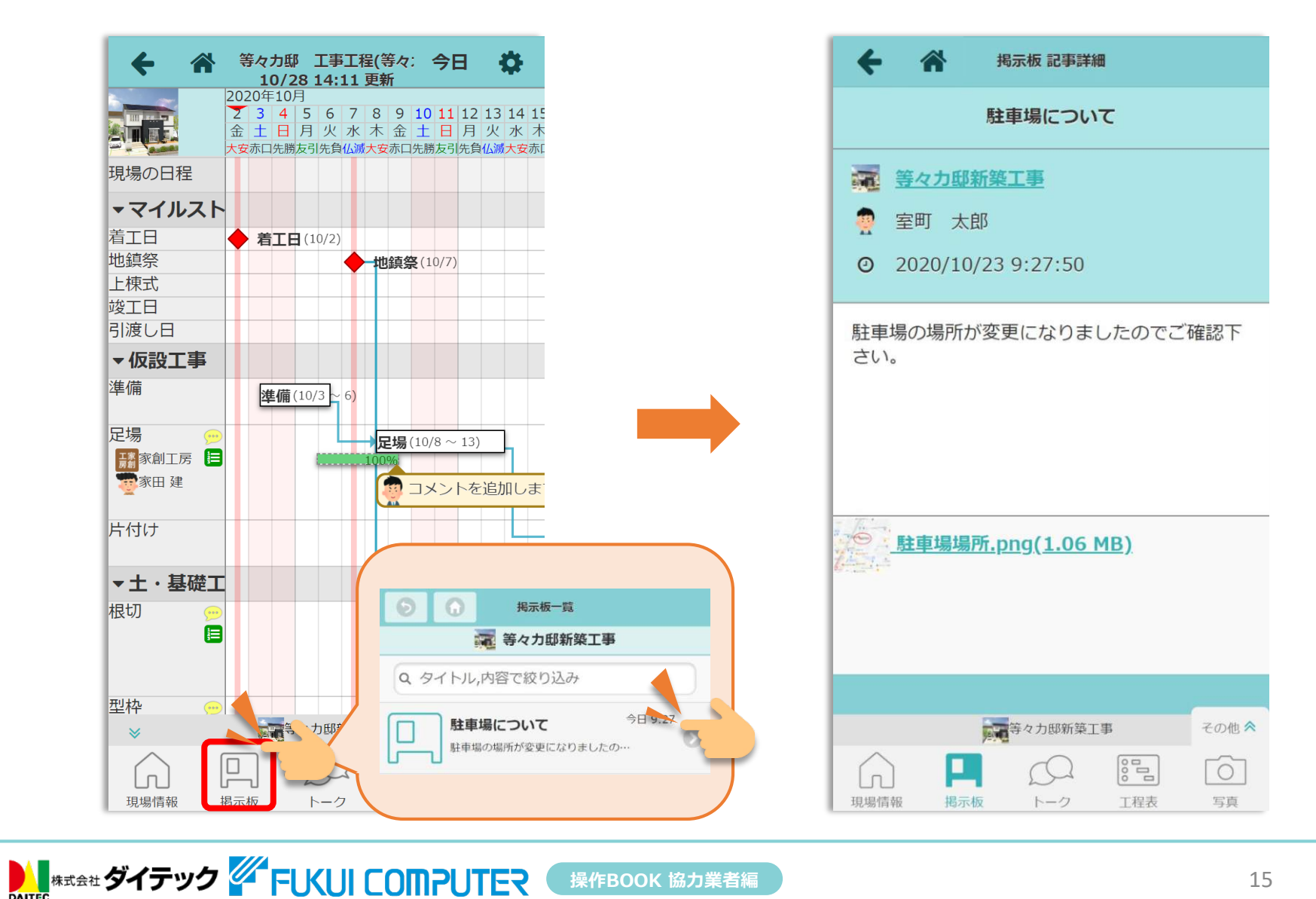

7. トーク ~メッセージの送信~

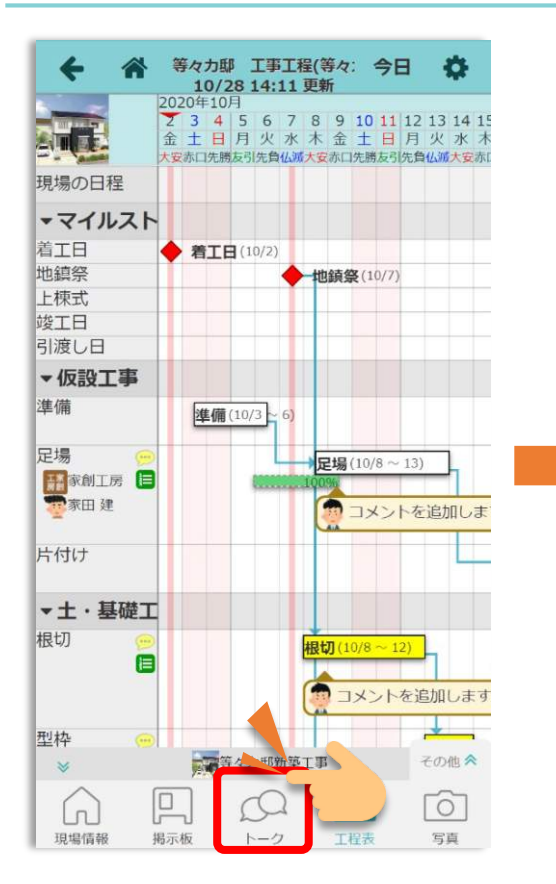

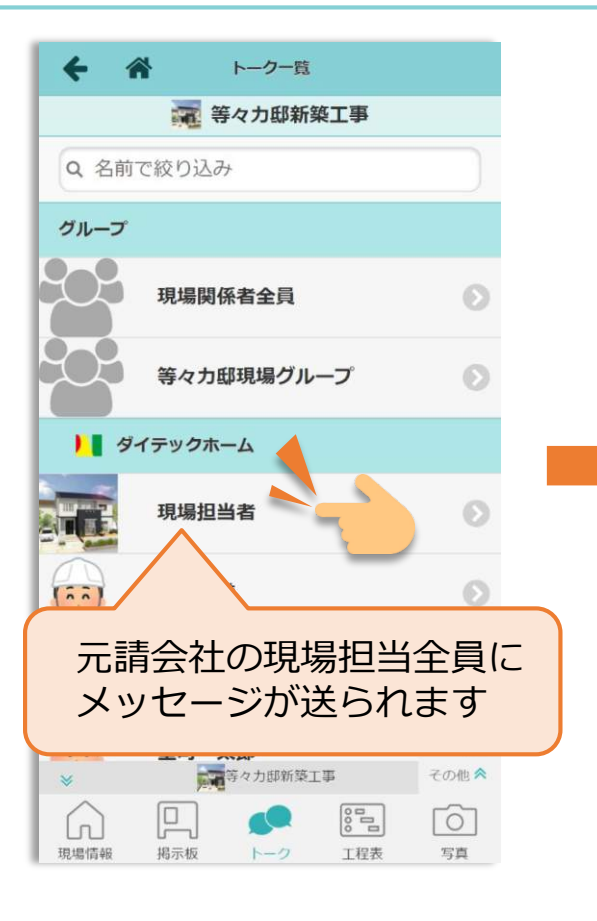

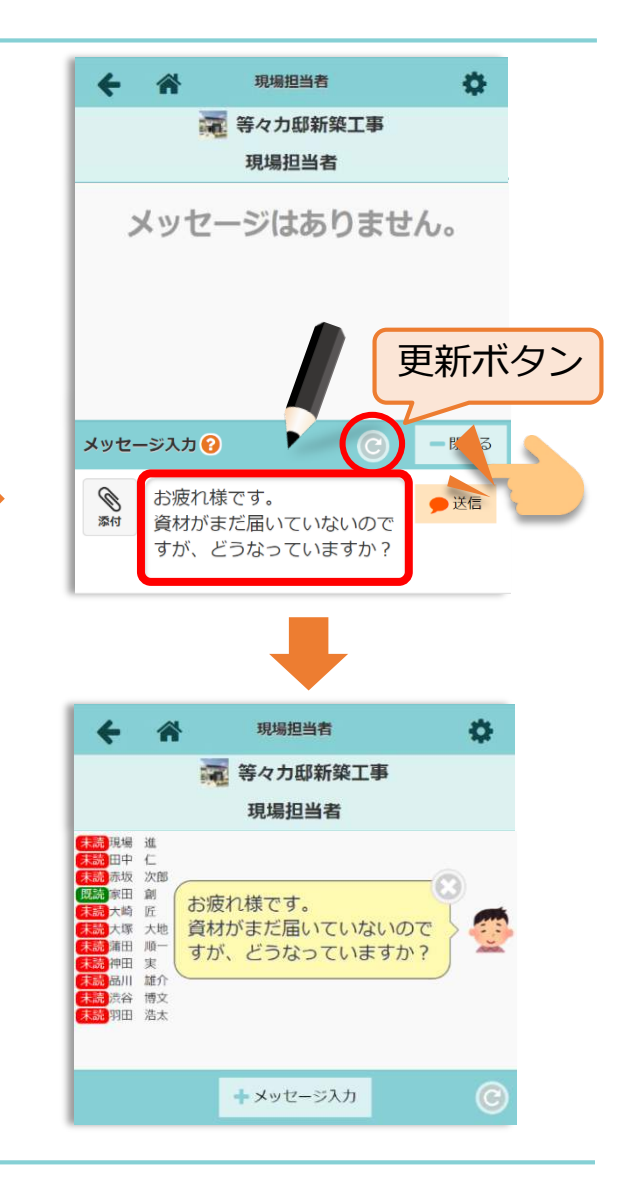

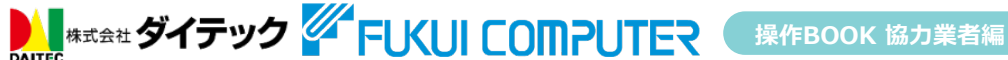

8. 写真・図面・書類 ~登録~

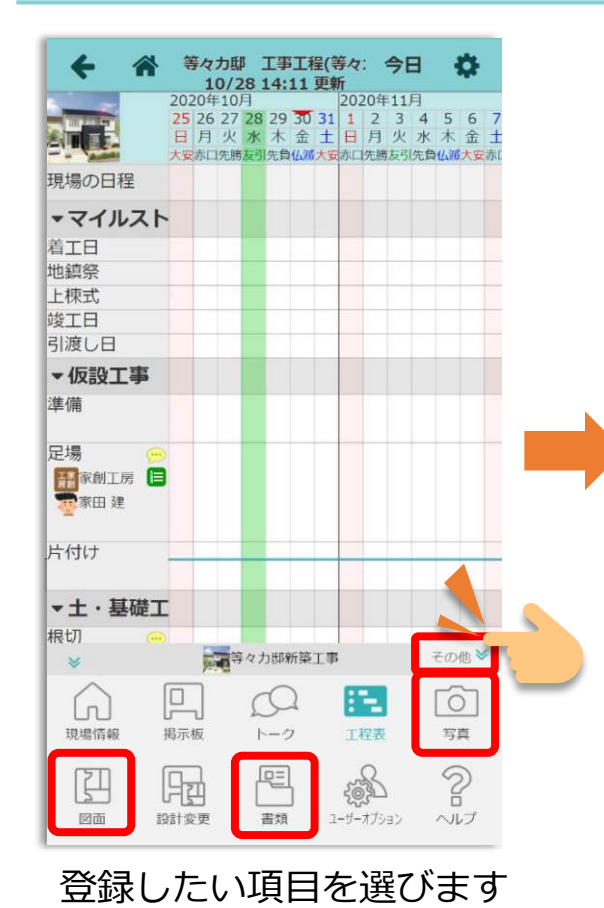

ull au 穼 等々力邸新築工事 - 写… 0 Э 写真 1 1 登録 登録日 15 5 02\_土·基礎· 01\_仮設工事 03\_木工事 04\_屋根工事 05 建具·硝· 06 左官・夕・ 07 内装工事 08 途装工事 09 電気設備… 10\_外構工事 99\_その他 コメント 等々力即新築工事 その他へ 0 現場情報 工程表 写真 揭示板

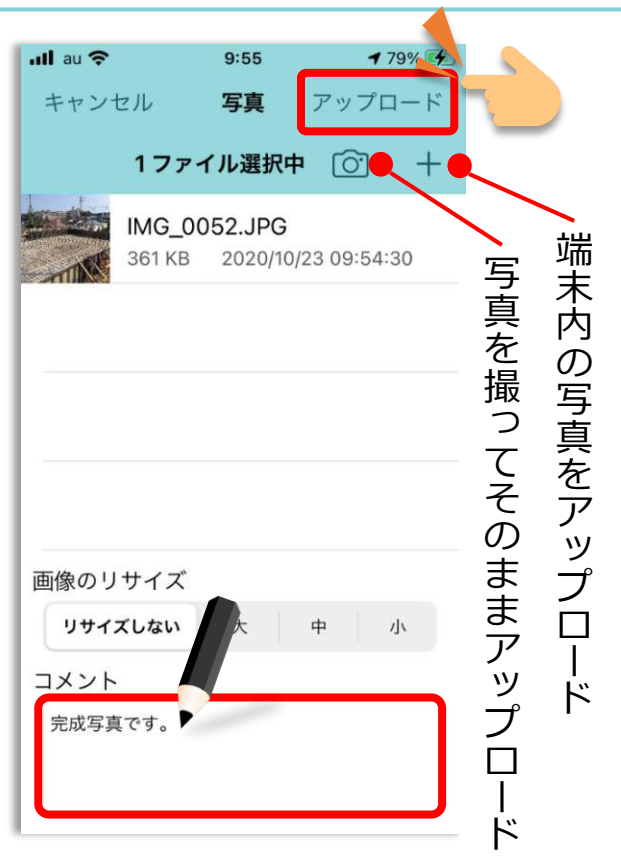

登録するデータを選び アップロードを押してください 8. 写真・図面・書類 ~確認~

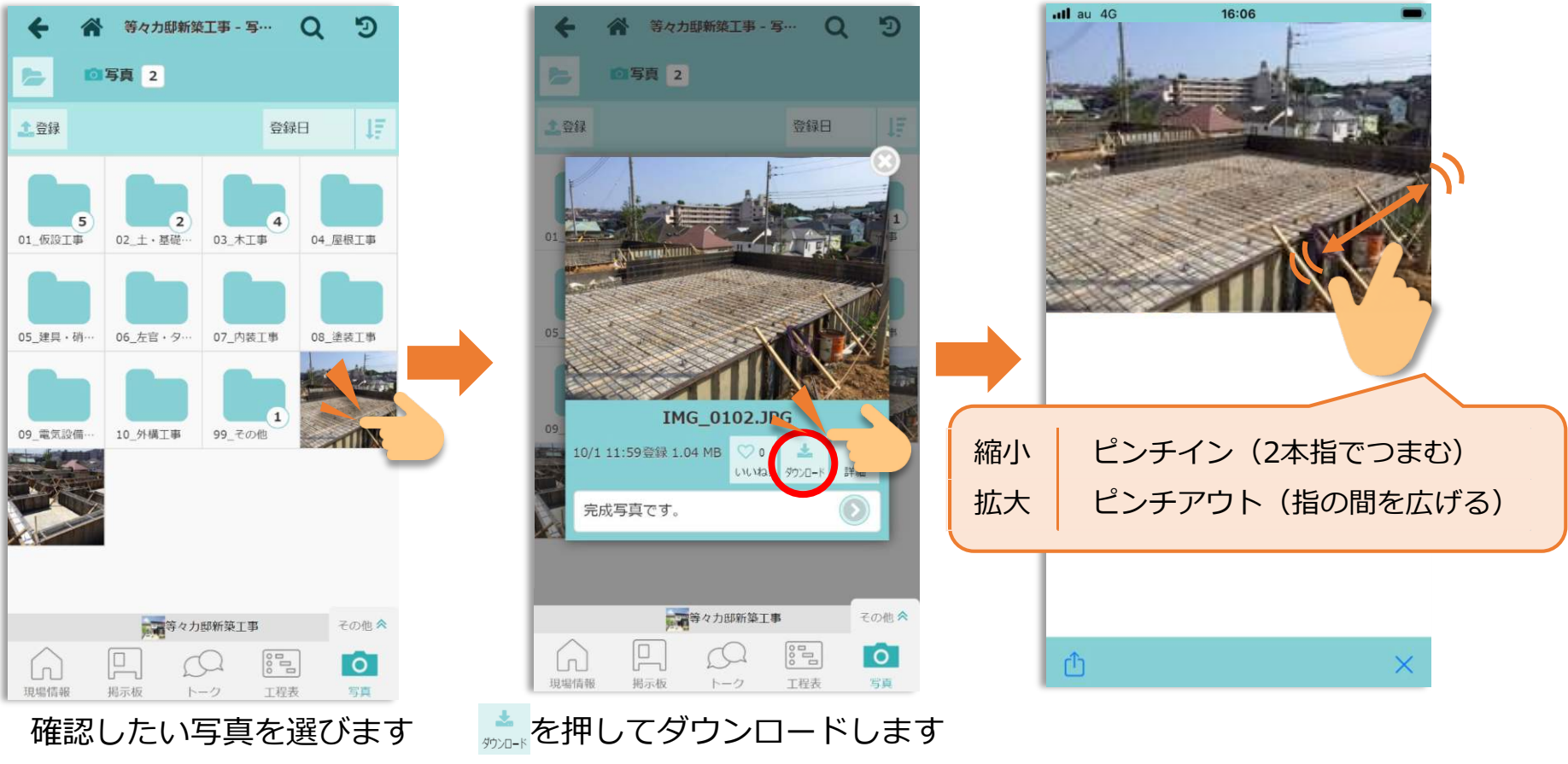

※図面・書類の操作も同様です

9. カレンダー ~確認~

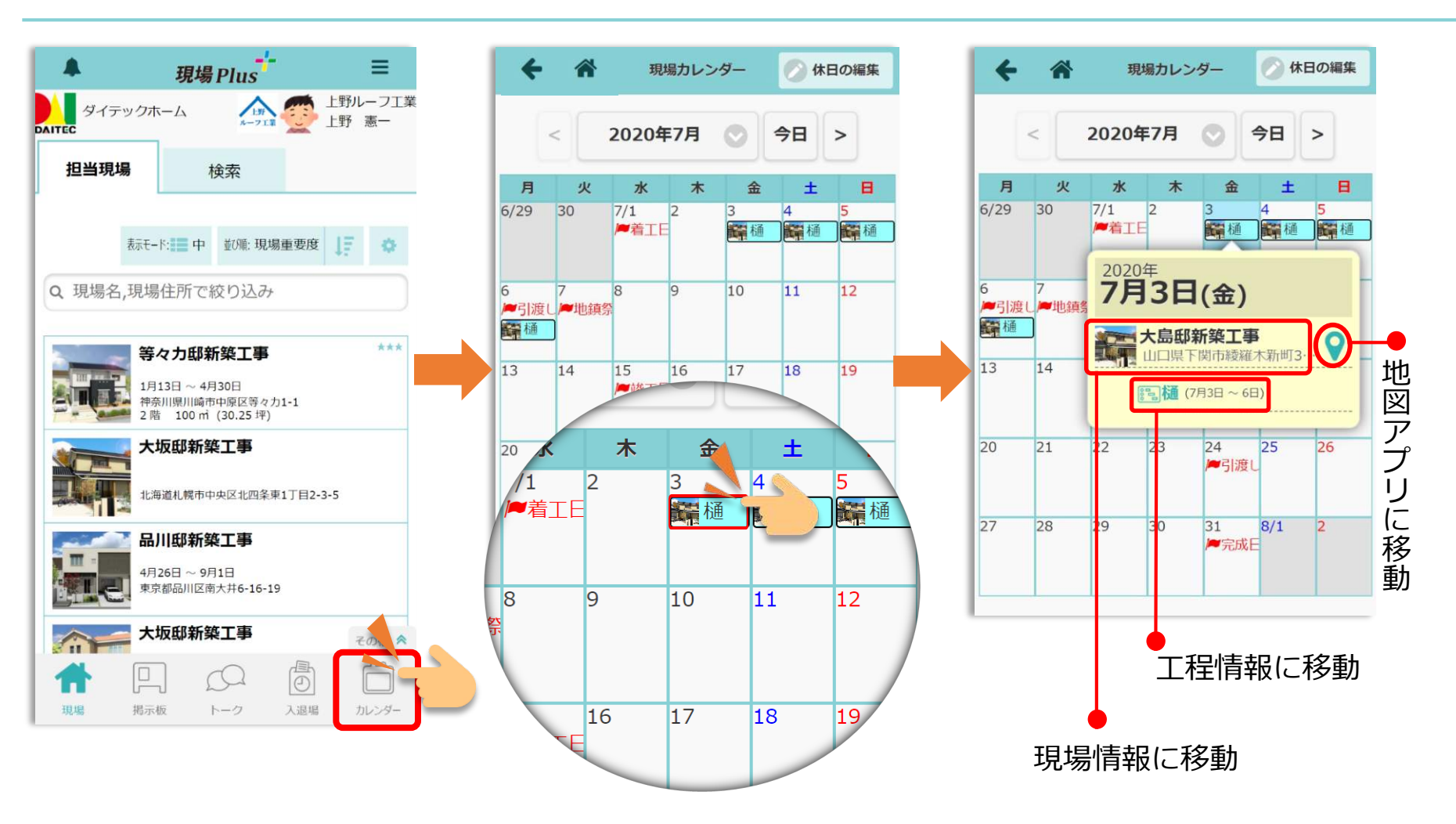

## 10. ユーザーアイコン登録

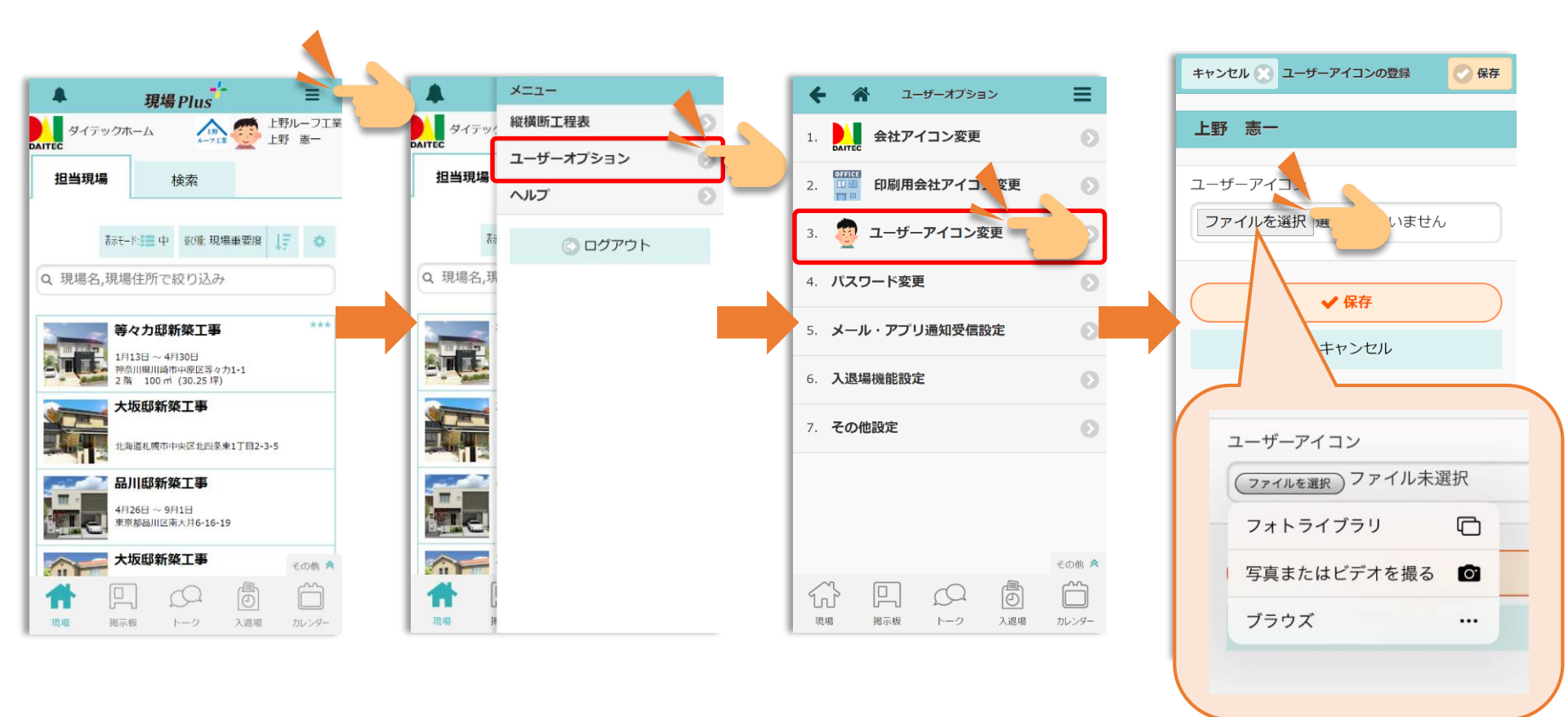

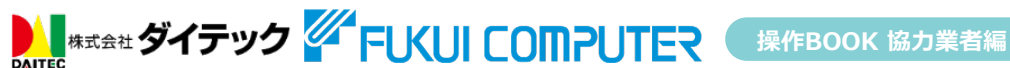

11. パスワードの変更

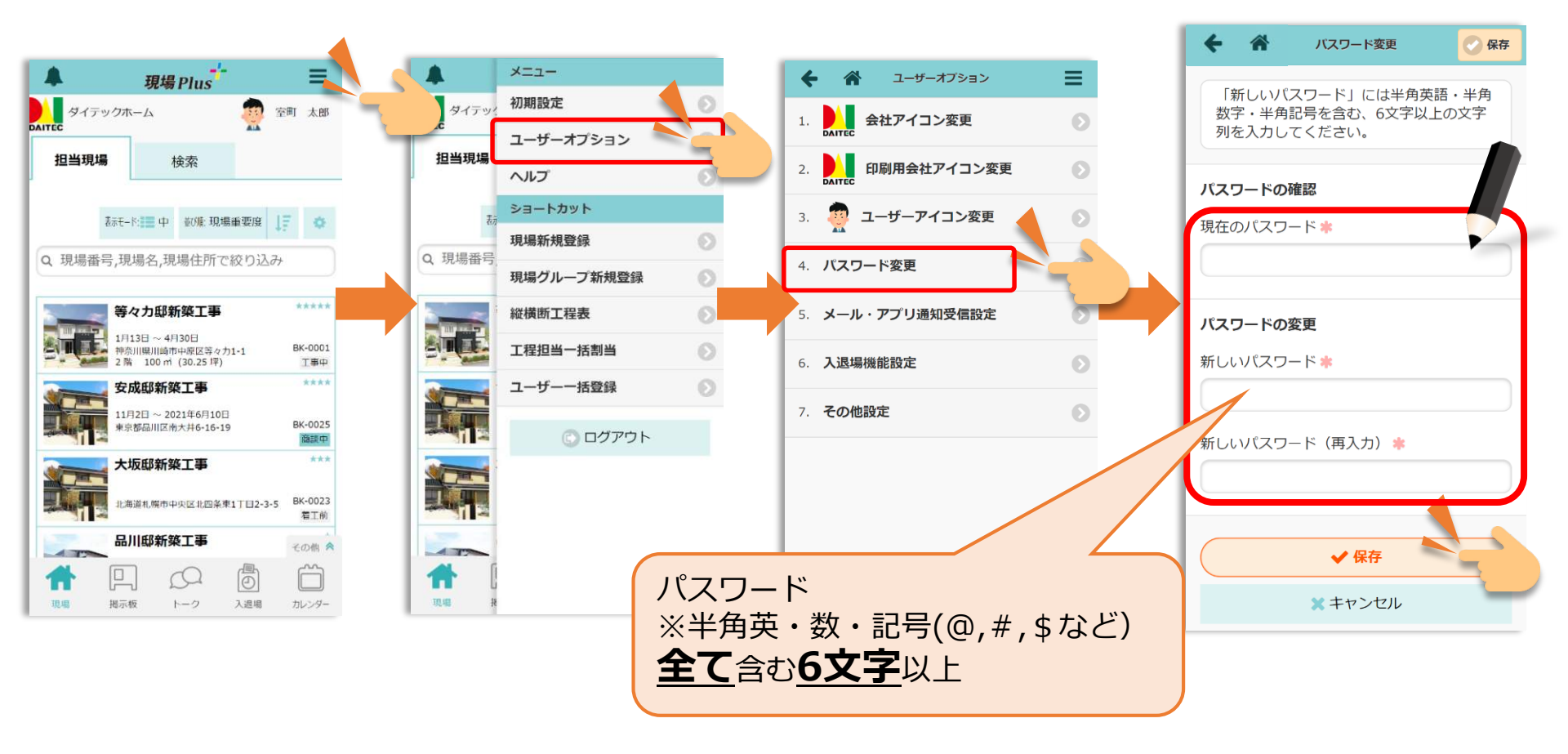

# 12. 複数の元請会社での利用(ログイン)

![](_page_21_Figure_1.jpeg)

![](_page_21_Picture_2.jpeg)

# 12. 複数の元請会社での利用(テナント切替)

![](_page_22_Figure_1.jpeg)

### 

### ・メール・アプリ通知受信設定方法

メールやアプリ通知は、各ログインユーザー毎に受信設定ができます。

![](_page_23_Figure_2.jpeg)